# **GEE05** Conception de la géométrie d'une semelle

#### Résumé

Dans ce cahier technique, nous allons étudier comment concevoir une semelle facilement et efficacement.

Dans ce but, le programme « Semelles » sera utilisé, le fichier exemple correspondant est « Demo\_manual\_09.gp2 ».

**ATTENTION** : Dans ce document, l'utilisateur sera guidé à travers toutes les étapes de définition et d'analyse d'un projet géotechnique, dans un contexte établi par l'auteur. L'utilisateur doit être informé que les réglages de l'analyse (onglet « Paramètres ») sont de sa responsabilité et doivent être vérifiés/adaptés avant de commencer tout nouveau projet.

## 1 Projet

En utilisant de la norme EN 1997-1 (EC 7-1, DA1), concevez les dimensions d'une semelle à écartement concentrique. Les forces produites par les colonnes agissent au sommet de la fondation. Les charges saisies sont : N,  $H_x$ ,  $H_y$ ,  $M_x$  et  $M_y$ . Le terrain derrière la structure est horizontal; le sol de fondation est constitué de « S-F - Sable avec trace de fines, sol moyennement dense ». La base de la semelle est située à une profondeur de 2,5 m sous le terrain.

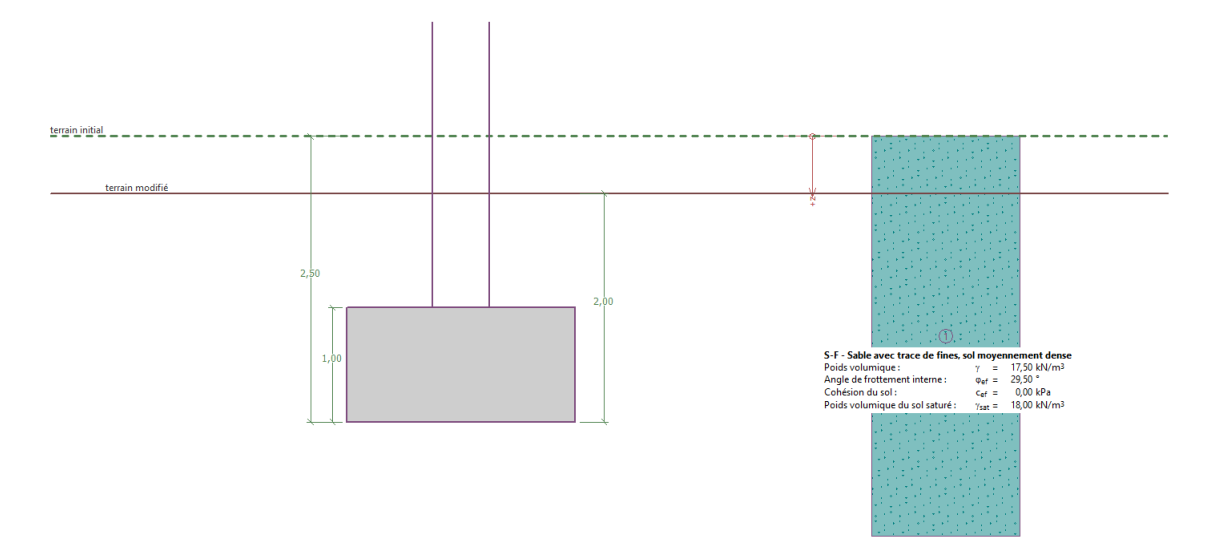

FIGURE 1 – Schéma de l'étude - Analyse de la capacité portante d'une semelle

## 2 Solution

Pour résoudre ce problème, nous utiliserons le programme GEO5 « Semelles ». Le présent document fournit une résolution pas à pas de projet.Dans un premier temps, nous allons saisir toutes les données, puis concevrons la semelle proprement dite dans le cadre « Géométrie ».

#### 2.1 Saisie des données de base

Tout d'abord, dans le cadre « Paramètres », cliquez sur «Sélectionner paramètres» puis choisissez l'option n° 3 - « Standard - EN 1997 - DA1 ».

| 🖽 Liste des pa | ramètres de calcul                                                    |          |          | ×   |
|----------------|-----------------------------------------------------------------------|----------|----------|-----|
| Numéro         | Nom                                                                   | Validité |          |     |
| 1              | Standard - coefficients de sécurité                                   | Tous     | <b></b>  |     |
| 2              | Standard - états limites                                              | Tous     |          |     |
| 3              | Standard - EN 1997 - DA1                                              | Tous     |          |     |
| 4              | Standard - EN 1997 - DA2                                              | Tous     |          |     |
| 5              | Standard - EN 1997 - DA3                                              | Tous     |          |     |
| 6              | Standard - LRFD 2003                                                  | Tous     |          |     |
| 7              | Standard - sans réduction                                             | Tous     |          |     |
| 8              | République tchèque - normes anciennes CSN (73 1001, 73 1002, 73 0037) | Tous     |          |     |
| 37             | France - EN 1997                                                      | Tous     |          |     |
| 38             | France - EN 1997, gamma d'eau=1.0                                     | Tous     |          |     |
| 45             | Chine - normes de construction (JGJ)                                  | Tous     |          |     |
| 46             | Chine - normes de transport (JT)                                      | Tous     |          |     |
| 47             | Chine - normes ferroviaires (TB)                                      | Tous     |          |     |
| 48             | Chine - normes de protection de l'eau (SL)                            | Tous     | V OK     |     |
| 49             | Chine - coefficient de sécurité (ASD)                                 | Tous     | 🚽 🗙 Annu | ler |

FIGURE 2 – Fenêtre de dialogue « Liste des paramètres de calcul »

Sélectionnez également la méthode d'analyse dans le coin inférieur droit - dans notre cas, sélectionnez « Calcul en conditions drainées ». **Nous n'analyserons pas le tassement** (cela fera partie du prochain cahier technique n° 10).

| — Méthode de calcul ————       |                                 |  |  |  |  |
|--------------------------------|---------------------------------|--|--|--|--|
| Type de calcul :               | calcul en conditions drainées 🔹 |  |  |  |  |
| Ne pas considérer le tassement |                                 |  |  |  |  |

FIGURE  $3 - Cadre \ll Paramètres \gg$ 

Remarque : habituellement, les semelles sont analysées en conditions drainées en utilisant les paramètres effectifs du sol ( $\varphi_{ef}, c_{ef}$ ). Une analyse des conditions non drainées est effectuée pour des sols cohérents et des performances à court terme en utilisant les paramètres totaux du sol ( $\varphi_u, c_u$ ). Selon EN 1997, l'angle de frottement interne total est toujours nul ( $\varphi_u = 0$ ).

Dans l'étape suivante, nous saisirons les paramètres du sol et l'assignerons au profil. Allez d'abord dans le cadre « Sols » et cliquez sur « Ajouter ». Ajoutez le nouveau sol correspondant aux paramètres décrits dans le tableau ci-dessous. Assignez-le ensuite au profil dans le cadre « Assignation ».

| Sols, roches     | Poids                     | Angle de           | Cohésion du        | Poids                                       |
|------------------|---------------------------|--------------------|--------------------|---------------------------------------------|
| (Classification) | volumique                 | frottement         | sol $c_{ef}$ [kPa] | volumique                                   |
|                  | $\gamma \; [{ m kN/m^3}]$ | interne            |                    | saturé                                      |
|                  |                           | $\varphi_{ef}$ [°] |                    | $\gamma_{sat}  \left[ {\rm kN/m^3} \right]$ |
| S-F - Sable avec | 17,5                      | 29,5               | 0,0                | 18                                          |
| trace de fines,  |                           |                    |                    |                                             |
| sol              |                           |                    |                    |                                             |
| moyennement      |                           |                    |                    |                                             |
| dense            |                           |                    |                    |                                             |

TABLE 1 – Tableau des paramètres du sol

| Cahier technique n°9<br>Mise à jour $01/2020$              |                   |                | GEO                  | 5         | 2 SOLUTIO                                   |
|------------------------------------------------------------|-------------------|----------------|----------------------|-----------|---------------------------------------------|
| Ajouter des nouveaux sols                                  |                   |                |                      |           | ×                                           |
| - Identification                                           |                   |                |                      |           | - Affichage                                 |
| Nom :                                                      | S-F - Sable avec  | trace de fines | , sol moyennem       | ent dense | Catégorie des échantillons :                |
|                                                            |                   |                |                      |           | GEO 👻                                       |
| - Données de base                                          |                   |                |                      | ?         | Chercher :                                  |
| Poids volumique :                                          | γ =               | 17,50          | [kN/m <sup>3</sup> ] |           | Sous-catégorie :                            |
| Angle de frottement interne :                              | $\phi_{ef} =$     | 29,50          | [°]                  |           | Sols (1 - 16) 👻                             |
| Cohésion du sol :                                          | c <sub>ef</sub> = | 0,00           | [kPa]                |           | Echantillon :                               |
| — Soulèvement hydrauliqu<br>Calcul soulèvem. hydraulique : | estandard         |                | •                    | ~ ?       |                                             |
| Poids volumique du sol saturé :                            | $\gamma_{sat} =$  | 18,00          | [kN/m <sup>3</sup> ] |           | 9 Sable                                     |
|                                                            |                   |                |                      |           | Couleur :                                   |
|                                                            |                   |                |                      |           | ▼                                           |
|                                                            |                   |                |                      |           | Arrière-plan :                              |
|                                                            |                   |                |                      |           | automatique 🔻                               |
|                                                            |                   |                |                      |           | Saturation de la couleur <10 - 90> : 50 [%] |
| Classer Suprimer                                           |                   |                |                      |           | 🕂 Ajouter 🗙 Annuler                         |

FIGURE 4 – Cadre « Sols » - Ajouter des nouveaux sols

À l'étape suivante, ouvrez le cadre « Fondation ». Choisissez « Semelle isolée centrée » comme type de fondation et valorisez toutes les dimensions telles que la profondeur depuis l'origine. la surface du sol (2, 5 m), la profondeur de la semelle (2, 0 m), l'épaisseur de la fondation (1, 0 m) et l'inclinaison du terrain modifié, comme illustré sur la figure ci-dessous. Saisissez également le poids unitaire des terres  $(20 \text{ kN/m}^3)$ , qui seront le remblai de la semelle après la construction.

| Т        | - Type de la fondation     | - Dimensions                             |                    |      |     | - Fondation                  |                  |                            |
|----------|----------------------------|------------------------------------------|--------------------|------|-----|------------------------------|------------------|----------------------------|
|          | semelle isolée centrée 🔹 👻 | Profondeur à partir du terrain initial : | h <sub>z</sub> =   | 2,50 | [m] | Poids volumique des terres : | γ <sub>1</sub> = | 20,00 [kN/m <sup>3</sup> ] |
|          | 11                         | Bases de fondation principales :         | d = [              | 2,00 | [m] |                              |                  |                            |
|          | h <sub>z</sub> d           | Epaisseur de la fondation :              | t = [              | 1,00 | [m] |                              |                  |                            |
|          | tananananan.               | Inclin. du terrain modifié :             | s <sub>1</sub> = [ | 0,00 | [°] |                              |                  |                            |
| ondation |                            | Inclin. de la base de fondation :        | s <sub>2</sub> = [ | 0,00 | [°] |                              |                  |                            |

FIGURE 5 - Cadre « Fondation »

Remarque : la profondeur de la semelle dépend de nombreux facteurs, tels que les facteurs naturels et climatiques, l'hydrogéologie du chantier de construction et les conditions géologiques. En République tchèque, la profondeur du fond de la semelle est recommandée à au moins 0,8 m sous la surface en raison du gel. Pour les argiles, la profondeur doit être supérieure, par exemple 1,6 m. Lors de l'analyse de la capacité portante d'une fondation, la profondeur de la fondation est considérée comme la distance verticale minimale entre la base de la semelle et le terrain modifié.

Dans le cadre « Charge », saisissez les forces et les moments agissant sur la partie supérieure de la fondation : N,  $H_x$ ,  $H_y$ ,  $M_x$  et  $M_y$ . Nous avons obtenu ces valeurs à partir d'un programme d'analyse structurelle et nous pouvons les importer dans notre analyse à l'aide du bouton « Importer » (vous pouvez trouver plus d'informations sur l'importation des données à partir d'un tableau sur notre site Web : https://www.finesoftware.eu/help/geo5/fr/importation-de-tableau-de-donnees01/). Le fichier à importer (import\_load\_spread\_footing.txt) fait partie de l'installation de GEO5 en standard et se trouve dans le dossier « FINE » des documents publics.

| '    | Importer     > d'exploit. |         |        |      |         |                |        |        |       |                |
|------|---------------------------|---------|--------|------|---------|----------------|--------|--------|-------|----------------|
|      | Num.                      | Char    | ge     | Nom  | N       | M <sub>x</sub> | My     | Hx     | Hy    | Туре           |
|      |                           | nouveau | modif. |      | [kN]    | [kNm]          | [kNm]  | [kN]   | [kN]  |                |
|      | 1                         | Oui     |        | Load | 2500,00 | 150,00         | 200,00 | 100,00 | 75,00 | de calcul      |
|      | 2                         | Oui     |        | Load | 1755,00 | 92,00          | 114,00 | 57,00  | 43,00 | d'exploitation |
|      | 3                         | Oui     |        | Load | 2170,00 | 110,00         | 165,00 | 85,00  | 60,00 | de calcul      |
|      | 4                         | Oui     |        | Load | 1523,00 | 77,00          | 116,00 | 59,00  | 42,00 | d'exploitation |
|      | 5                         | Oui     |        | Load | 1850,00 | 105,00         | 120,00 | 65,00  | 30,00 | de calcul      |
| sies | 6                         | Oui     |        | Load | 1295,00 | 74,00          | 86,00  | 32,00  | 13,00 | d'exploitation |
| Sai  | 7                         | Oui     |        | Load | 1920,00 | 135,00         | 160,00 | 95,00  | 70,00 | de calcul      |
| orce | 8                         | Oui     |        | Load | 1637,00 | 96,00          | 108,00 | 64,00  | 23,00 | d'exploitation |

FIGURE  $6 - Cadre \ll Charge \gg - Importation$ 

Remarque : Pour concevoir les dimensions de la semelle, la charge de calcul est généralement la charge décisive. Cependant, dans notre cas, nous utilisons les paramètres d'analyse associés à la norme EN 1997-1 - DA1, et vous devez également saisir la valeur de la charge d'exploitation car l'analyse nécessite deux combinaisons de calculs.

Nous sautons le cadre « Géométrie » pour l'instant car la conception automatique des dimensions sera effectuée dans ce cadre. Pour cette raison, nous devons d'abord définir tous les autres paramètres.

Nous laissons l'option standard « sol - profil géologique » activée dans le cadre « Base de fondation ».

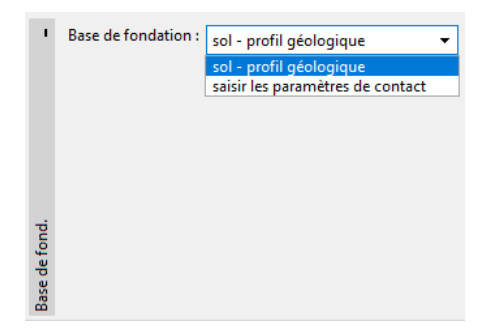

FIGURE 7 – Cadre « Base de fondation »

Nous sautons le cadre « Lit de sable et gravier », car nous envisageons un sol perméable pulvérulent à la base de la semelle.

Remarque : les lits de sable et gravier ne sont plus aussi souvent utilisés car il y a eu de nombreux cas dans les zones présentant un sol cohérent où le fond de la semelle s'est considérablement trempé en raison de l'influence des eaux souterraines. Cela vient du fait que sans drainage, le lit de gravier de sable lui-même fonctionne comme un drain.

Dans le cadre « Matériau », saisissez les caractéristiques des matériaux de la fondation.

| 1        | Poids volumique de la str                                                                                                    | ucture: γ =           | 23,00 [kN/m <sup>3</sup> ]                  |                        |                                             |                        |
|----------|----------------------------------------------------------------------------------------------------|-----------------------|---------------------------------------------|------------------------|---------------------------------------------|------------------------|
|          | — Béton ———                                                                                                    |                       | — Ferraillage longitudina                   | al                     | — Ferraillage horizontal -                  |                        |
|          | <u>C</u> atalogue                                                                                                    | <u>P</u> ersonnaliser | C <u>a</u> talogue                          | P <u>e</u> rsonnaliser | Ca <u>t</u> alogue                          | Pers <u>o</u> nnaliser |
| Matériau | $\begin{array}{l} \textbf{C 20/25} \\ f_{ck} &= 20,00 \ \text{MPa} \\ f_{ctm} &= 2,20 \ \text{MPa} \\ E_{cm} &= 30000,00 \ \text{MPa} \end{array}$ |                       | <b>B500</b><br>f <sub>yk</sub> = 500,00 MPa |                        | <b>B500</b><br>f <sub>yk</sub> = 500,00 MPa |                        |

FIGURE 8 - Cadre « Matériau »

Ignorez le cadre « Surcharge », car il n'y a pas de surcharge au voisinage de la fondation.

Remarque : la surcharge autour de la fondation influence l'analyse du tassement et de la rotation de la fondation, mais pas la capacité portante. Dans le cas de la portance verticale, elle agit toujours favorablement et aucune connaissance théorique ne nous conduit à analyser cette influence.

Ouvrez ensuite le cadre « Paramètres de la scène » et sélectionnez « permanente » comme situation de calcul.

|                        | Situation de calcul : | permanente 🔹 |
|------------------------|-----------------------|--------------|
|                        |                       | permanente   |
|                        |                       | transitoire  |
|                        |                       | accidentelle |
|                        |                       | sismique     |
| Paramètres de la phase |                       |              |

FIGURE 9 - Cadre « Paramètres de la phase »

#### 2.2 Conception des dimensions de la semelle

Maintenant, ouvrez le cadre « Géométrie » et appliquez la fonction « Conception des dimensions » avec laquelle le programme détermine les dimensions minimales requises de la fondation. Ces dimensions pourront être modifiées ultérieurement.

| 🗃 Conception des dimensions de la fondation       |              |       |      |            |          | $\times$ |
|---------------------------------------------------|--------------|-------|------|------------|----------|----------|
| Capacité portante du sol de fondation :           | finir le cal | cul 🔻 | ·    |            |          |          |
| Conception des dimensions de la fondation         |              |       |      |            |          |          |
| Dimensions de la fondation conçue :               | <b>x</b> =   | 2,00  | [m]  | <b>y</b> = | 2,00     | [m]      |
| Translation du centre du pilier :                 | = xl         | 0,00  | [m]  | dy =       | 0,00     | [m]      |
| Poids propre de la fondation :                    | G =          | 92,00 | [kN] |            |          |          |
| Poids propre du sol sous la fondation :           | Z =          | 75,00 | [kN] |            |          |          |
| Contrainte de contact o = 532,59 kPa < 545,22 kPa |              |       |      |            |          |          |
|                                                   |              |       | 🖊 ОК |            | 🗙 Annule | er       |

FIGURE 10 - Fenêtre de dialogue « Conception des dimensions de la semelle »

Nous acceptons la conception en cliquant sur le bouton « OK » et toutes les dimensions sont

transférées dans les champs de saisie dans la partie inférieure gauche du cadre. Nous définissons les deux dimensions de pilier à 0,5 m.

| 1     | — Type de la fondation ————       | — Dimensions de base ————                       |
|-------|-----------------------------------|-------------------------------------------------|
|       | semelle isolée centrée 🔹          | Dimension globale : x = 2,00 [m]                |
|       | íL                                | Dimension globale : y = 2,00 [m]                |
|       |                                   | Dimension du pilier : $c_{\chi} = 0,50$ [m]     |
|       |                                   | Dimension du pilier : c <sub>y</sub> = 0,50 [m] |
|       | +×+                               | Rotat. de la semelle isolée : α =0,00 [°]       |
| étrie | <u>C</u> onception des dimensions |                                                 |
| Géomé |                                   |                                                 |

FIGURE 11 – Cadre « Géométrie »

#### Remarques :

- 1. la conception des semelles centrées et excentrées est toujours réalisée de manière à ce que les dimensions de la fondation soient aussi petites que possible tout en conservant une capacité portante verticale adéquate. L'option « Saisir » permet de concevoir les dimensions d'une semelle en fonction de la capacité portante saisie du sol de fondation.
- 2. dans le cas d'une construction non exigeante (constructions en fondations simples), nous pouvons saisir la capacité portante  $R_d$  (à partir de tableaux). Pour les autres cas plus compliqués, la capacité portante  $R_d$  est toujours calculée.

Nous vérifions la conception dans le cadre « Capacité portante ». Dans cette vérification, nous ne considérons pas la résistance du sol.

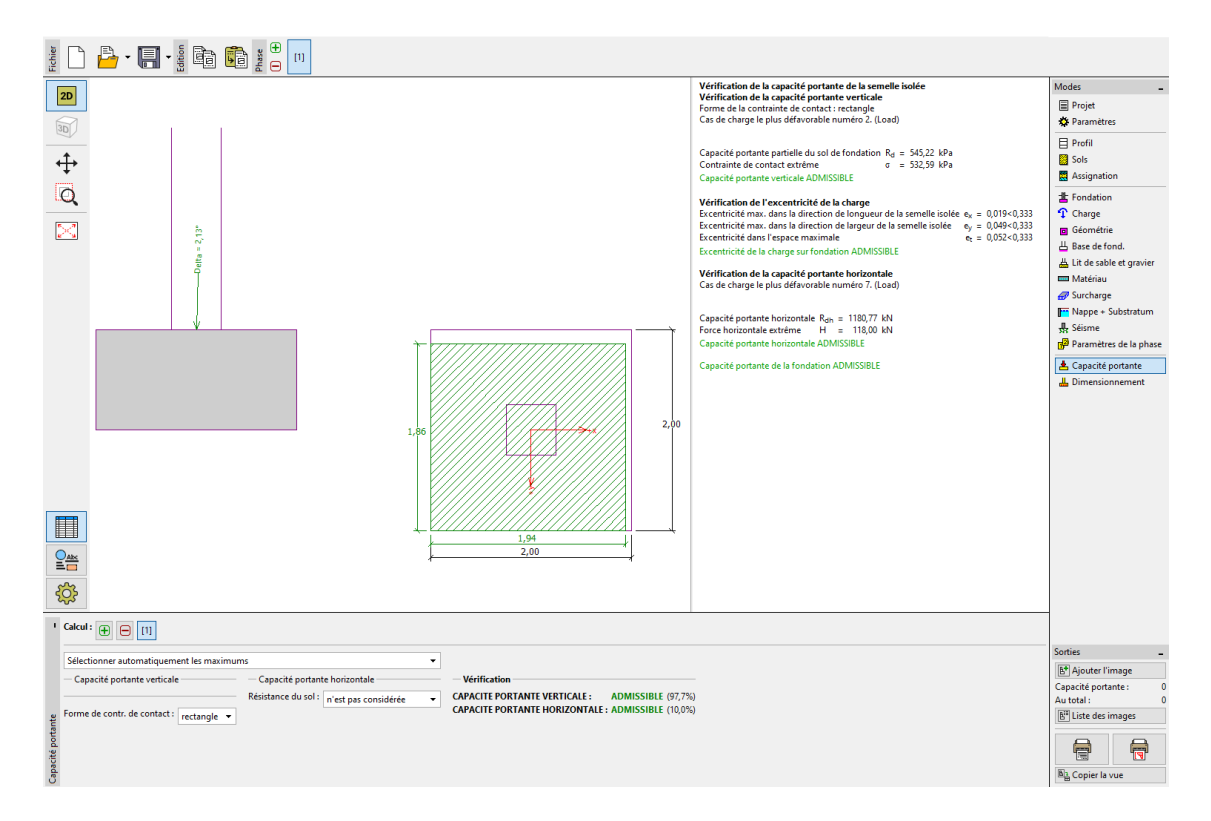

FIGURE 12 – Cadre « Capacité portante »

Nous obtenons :

— Capacité portante verticale : 97,7%  $R_d\,(=545,22\,{\rm kPa})>\sigma\,(=532,59\,{\rm kPa})$  : SATISFAI-SANTE

### 2.3 Dimensionnement du renforcement de la semelle

Après la vérification de la capacité portante, nous concevons le renforcement de la semelle dans le cadre « Dimensionnement ». Nous considérons le même renforcement dans les deux directions (X, Y). Nous utilisons 18 barres d'un diamètre de 14 mm. La couverture d'armature en béton est de 60 mm. Nous vérifierons cette armature ainsi conçue pour la pire combinaison de charges (« Rechercher automatiquement les maximums »).

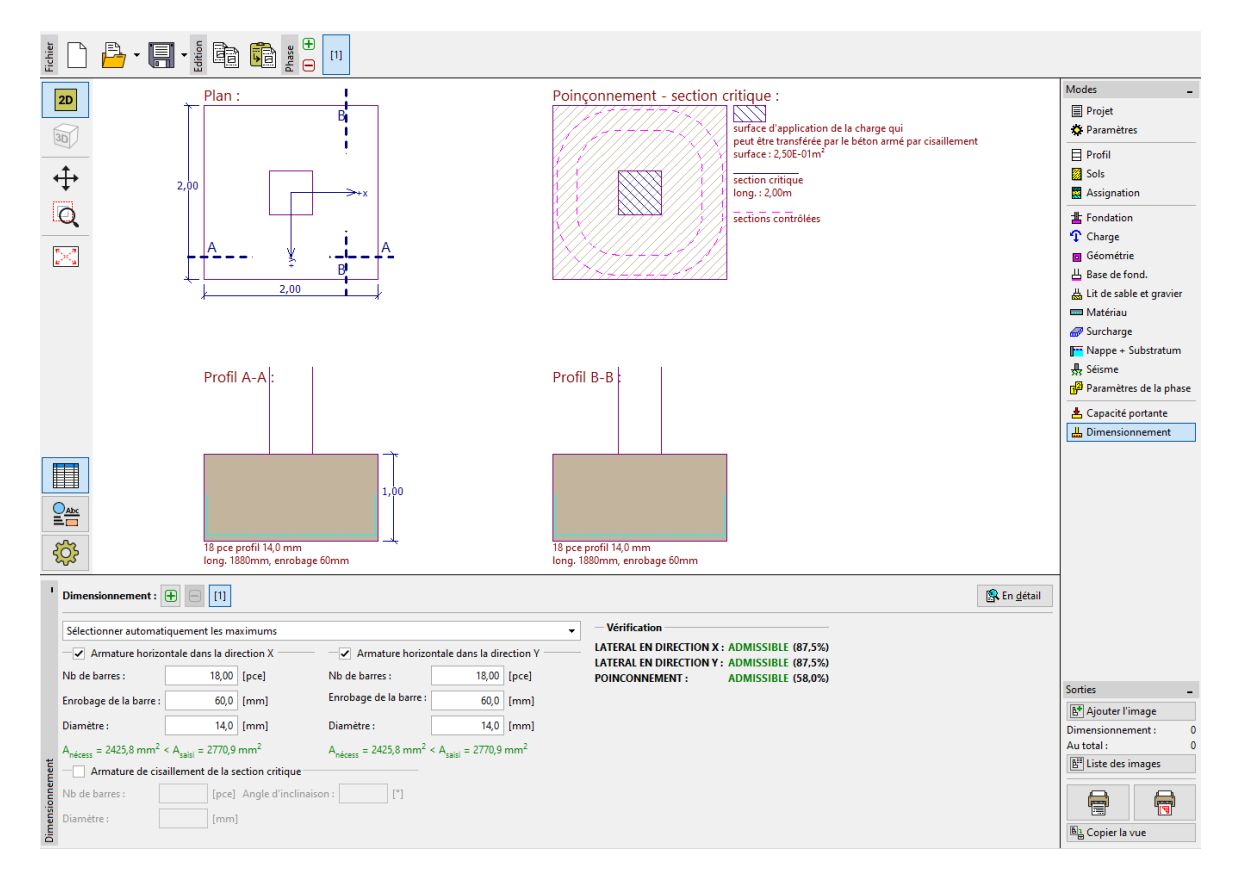

FIGURE  $13 - Cadre \ll Dimensionnement \gg$ 

## 3 Conclusion

La conception de la semelle  $(2, 0 \times 2, 0 \text{ m})$  est **SATISFAISANTE**.